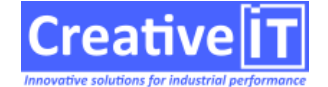

•

- Se rendre sur le site support : https://support.creative-it.net/home/versions-telechargement/
- Choisir la version de Qubes nécessaire.
- Cliquer sur le lien « Setup-Qubes.exe »
- Lancer le setup sur le poste du client afin de l'installer et suivre les instructions de l'installer.
- A la fin de l'installation, remplacer le contenu du cadre rouge par le nom du serveur Qubes:

| Configuration Rapid                                                                                            | le Qubes              |                   | ×                    |
|----------------------------------------------------------------------------------------------------|-----------------------|-------------------|----------------------|
| Configuration                                                                                                  | Activation Encryption | Français          | Attes                |
| Configuration Rapide Qubes                                                                                     |                       |                   | Qubes                |
| C:\Program Files (x86)\Creative IT\SDBAliases.ini                                                              |                       |                   |                      |
| Bases de données                                                                                               |                       |                   | Charger QDS          |
| Serveur hôte :                                                                                                 | Nom_du_serveur_Qubes  | Firebird          | Sauver QDS           |
| Type de serveur :                                                                                              | P2P 🗸                 | P2P               |                      |
| Via P2P/SDB                                                                                                    | Normal                | 🗸 Normale 🗸 Qubes | Charger et Appliquer |
| Base Principale                                                                                                | QUBES                 | V D Test          | Appliquer            |
| User                                                                                                    | Pass                  |                   |                      |
| Mode                                                                                                    | Normal V Comp. Nor    | male 🗸            |                      |
| MIDDLEWARE=PGSQL<br>SERVER=127.0.0.1<br>PORT=5432<br>DATABASE=Qubes<br>USER_NAME=qubeslogin<br>DASSWORD=****** |                       |                   |                      |
| Base Archive                                                                                                   | QUBESARCHIVE          | 🗸 Ď Test          |                      |
| User                                                                                                    | Pass                  |                   |                      |
| Mode                                                                                                    | Normal Comp. Nor      | male 🗸            |                      |
| MIDDLEWARE=PGSQL                                                                                               |                       |                   | Ouvrir SDBAliases    |
| SERVER=127.0.0.1<br>PORT=5432<br>DATABASE=QubesArchive<br>USER NAME=gubeslogin                                 |                       |                   | Enregistrer sous     |
|                                                                                                    | + +                   |                   | 🔀 Quitter            |
| Connocion Rey                                                                                                  | L                     |                   |                      |